# **Checkout process**

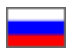

- Description
- Checkout process
  - Review goods
  - Select delivery address
  - Select delivery method
  - Confirm an order
- Pay for order
  - Payment methods
  - Additional payment

# Description

Checkout is the main step towards buying desired goods. Customer proceeds to checkout once goods are added to shopping cart, reviewed and edited. Customer must be registered and logged in on website before beginning checkout process.

## Checkout process

#### Review goods

Go to shopping cart by clicking "Shopping cart" at website top right corner to review goods before checkout.

| 🔀 0 Home   | e How to order                                                                                          |                                                                                                    |                                                                                                    | \$ - L test_user_OT                                | (9 045 033 Rp) 👻 🕇 Favorites | 1 <u>Cart</u> 3 |
|------------|----------------------------------------------------------------------------------------------------|----------------------------------------------------------------------------------------------------|----------------------------------------------------------------------------------------------------|----------------------------------------------------|------------------------------|-----------------|
| or S       | Commerce<br>hop                                                                                         | Onli                                                                                                    | ine demo shop by C                                                                                        | T Commerce                                         |                              |                 |
| Categories | - Brands                                                                                                |                                                                                                    | Q Search among 8                                                                                          | 00.000.000 goods from China                        |                              | Search          |
|            | Home > Cart<br>Cart<br>Goods list<br>Goods from China (2<br>delete_selected move_s<br>Selected_unselect | 2) 1688.com (1)<br>elected_to_favorites Empty cart                                                                                                    |                                                                                                    |                                                    |                              |                 |
|            | 8                                                                                                    | Code size:<br>5210642656659<br>Vendor<br>pademeion58<br>#ULF Color Classificati<br>Color Classificati<br>Color Classificati<br>Change configu<br>Price per 1 piece | 13<br>yards/internal<br>length 11.5 cm<br>13 yards<br>Blue car single<br>shoe rubber<br>bottom<br>rration | Quantity: 1 2 108 Rp<br>Comments for the operator: | Remove good                  |                 |

Verify that item configuration and quantity is correct. Post a comment about goods, if necessary. Click "Checkout" after information is reviewed and you're sure you've made correct choice.

| <b>⊠</b> 0 ⊦ | lome       | How to order                                                                                                    |                                                                                                |                                                                                                    |                                                                                                | \$ -                                   | test_user_OT (9 04      | 5 033 Rp) 👻 ★ Favorit | es 1 🛒 Cart 3 |
|--------------|------------|----------------------------------------------------------------------------------------------------|------------------------------------------------------------------------------------------------|----------------------------------------------------------------------------------------------------|------------------------------------------------------------------------------------------------|----------------------------------------|-------------------------|-----------------------|---------------|
|              |            | delete_selected move_s                                                                                                    | selected_to_favorites                                                                          | Empty cart                                                                                                 |                                                                                                |                                        |                         |                       |               |
|              |            | selected_unselect                                                                                                    |                                                                                                |                                                                                                    |                                                                                                |                                        |                         |                       |               |
|              | ſ          | 2                                                                                                    | Code<br>521064265869<br>Vendor<br>pademeion旗<br>模店<br>Category<br>Shoes with<br>non-slip soles | size:<br>Color Classification:                                                                             | 13<br>yards/internal<br>length 11.5 cm<br>13 yards<br>Blue car single<br>shoe rubber<br>bottom | Quantity: 1 🗧 1<br>Comments for the op | 08 Rp<br>Berator:       | Remove good           |               |
|              | L          |                                                                                                    | ·                                                                                              | Change configuration                                                                                       | 108 Pp                                                                                         |                                        |                         |                       |               |
|              |            |                                                                                                    | Code<br>522824589901<br>Vendor<br>chrvseis錄机店<br>Category Neck<br>ornament                     | Color Classification:<br>Pearl diameter:<br>Necklace length:<br>Change configuration<br>Price per 1 piece: | Featured Pearl<br>* Pure Pearl *<br>\$925 Silver<br>Button<br>8-9mm<br>43cm<br>348 Rp          | Quantity: 1 3 3<br>Comments for the op | 48 Rp<br>erator:        | Remove good           |               |
|              |            |                                                                                                    | Tota<br>455 I                                                                                  | l:<br>Rp                                                                                                   |                                                                                                |                                        |                         | Checkou               | t (2)         |
| X 0 H        | lome       | How to order                                                                                                    |                                                                                                |                                                                                                    |                                                                                                | S - I tas                              | st user OT (9.045.033.5 | 20) - + Equarites 1   | Cart 3        |
|              | отса<br>Sh | ommerce<br>IOP                                                                                                    |                                                                                                | Online dem                                                                                                 | o shop by OT Co                                                                                | ommerce                                | A_100.1_01 (0 010 0001  |                       |               |
| Categori     | es 👻       | Brands                                                                                                    |                                                                                                | Q Se                                                                                                    | arch among 800.00                                                                              | 00.000 goods from C                    | hina                    |                       | Search        |
|              | Hor        | Create new order     Create new order     Create new order     Create new order     Create new order     Create new order     Create new order     Create new order     Create new order     Createn of the list.     Createn of the list.     Creation of the create of the list.     Cost (with delivery):     Cost (with delivery):     Back | 00027<br>017 12:02:17 PM<br>21 142 015 IDR<br>02031<br>017 12:34:40 AM<br>382 563 IDR          |                                                                                                    |                                                                                                |                                        |                         | Continue              | ]             |
|              |            |                                                                                                    |                                                                                                | Powered by $©$ O                                                                                           | Site map<br>© 2011–2018<br>T Commerce otcor                                                    | mmerce.com                             |                         |                       |               |

### Select delivery address

Next step in checkout process is selecting delivery address.

| 0 Home How to order                                   | \$ ▾ 🧘 test_user_OT (9 045 033 Rp) ▾ ★ Favorites 1 | 🛒 Cart 3 |
|-------------------------------------------------------|----------------------------------------------------|----------|
| or Commerce                                           | Online demo shop by OT Commerce                    | 38 ×     |
| Categories  Brands Home  Cart  Select order  Delivery | Q Search among 800.000.000 goods from China        | Search   |
| Delivery<br>Fields marked with * are requ             | red                                                |          |
| Profiles                                              | Profile 2 •                                        |          |
| Name*:                                                | Petrov 🔝                                           |          |
| Middle name*:                                         | Petrovich                                          |          |
| Last name*:                                           | Petr                                               |          |
| INN:                                                  |                                                    |          |
| Country*:                                             | Poland v                                           |          |
| Postal code *                                         | 00-928                                             |          |
| Region:                                               |                                                    |          |

#### Choose how the order will be delivered.

| <b>0</b> Home How to order    |                           | \$ - | 1 | test_user_OT (9 045 033 Rp) 👻 | ★ Favorites 1 | 🛒 Cart 3 |
|-------------------------------|---------------------------|------|---|-------------------------------|---------------|----------|
| Delivery                      |                           |      |   |                               |               |          |
| Fields marked with * are requ | ired                      |      |   |                               |               |          |
| Profiles                      | Profile 2                 |      |   |                               |               |          |
| Name*•                        | Retroy                    |      |   |                               |               |          |
| Middle name*:                 | Petrovich                 |      |   |                               |               |          |
| Last name*:                   | Petr                      |      |   |                               |               |          |
| INN:                          |                           |      |   |                               |               |          |
| Country*:                     | Poland                    |      |   |                               |               |          |
| Postal code *                 | 00-928                    |      |   |                               |               |          |
| Region:                       |                           |      |   |                               |               |          |
| City*:                        | Warsaw                    |      |   |                               |               |          |
| Address (street, building,    |                           |      |   |                               |               |          |
| apartment)*:                  | 4-6 Chalubinskiejo Street |      |   |                               |               |          |
| Phone*:                       | +375-000-000-000          |      |   |                               |               |          |
| Delivery method               |                           |      |   |                               |               |          |
| Total weight: 0 kg            |                           |      |   |                               |               |          |

Check that specified address is correct.

| 0 Home How to order                        |                           | \$ - | L test_user_OT (9 045 033 Rp) ▼ | ★ Favorites 1 🛒 Cart 3 |
|--------------------------------------------|---------------------------|------|---------------------------------|------------------------|
| Delivery                                   |                           |      |                                 |                        |
| Fields marked with * are requi             | red                       |      |                                 |                        |
| Profiles                                   | Profile 2 V               |      |                                 |                        |
| Name*:                                     | Petrov 🗎                  |      |                                 |                        |
| Middle name*:                              | Petrovich                 |      |                                 |                        |
| Last name*:                                | Petr                      |      |                                 |                        |
| INN:                                       |                           |      |                                 |                        |
| Country*:                                  | Poland v                  |      |                                 |                        |
| Postal code *                              | 00-928                    |      |                                 |                        |
| Region:                                    |                           |      |                                 |                        |
| City*:                                     | Warsaw                    |      |                                 |                        |
| Address (street, building,<br>apartment)*: | 4-6 Chalubinskiejo Street |      |                                 |                        |
| Phone*:                                    | +375-000-000-000          |      |                                 |                        |

#### Select delivery method

Next step on the way to complete purchase is selecting delivery method. Services list can vary depending on country and/or city specified. Delivery cost (door-to-door or door-to warehouse) is shown to the right of delivery method name. Choose preferred option by clicking a radio button on the left-hand side.

| 0 Home How to order                                   |                                               | \$ ▼ 👤 test_user_OT (9 045 033 Rp) ▼ ` | 🖈 Favorites 1 🛒 Cart 3 |
|-------------------------------------------------------|-----------------------------------------------|----------------------------------------|------------------------|
| INN:                                                  |                                               |                                        |                        |
| Country*:                                             | Poland •                                      |                                        |                        |
| Postal code *                                         | 00-928                                        |                                        |                        |
| Region:                                               |                                               |                                        |                        |
| City*:                                                | Warsaw                                        |                                        |                        |
| Address (street, building,<br>apartment)*:            | 4-6 Chalubinskiejo Street                     |                                        |                        |
| Phone*:                                               | +375-000-000-000                              |                                        |                        |
| Delivery method                                       |                                               |                                        |                        |
| Total weight: 0 kg                                    |                                               |                                        |                        |
| China Post Airmai     The delivery time is 20-45 days | Self-service in the post office.              |                                        | 0Rp                    |
| China Post<br>The delivery time is 20-45 days         | Self-service in the post office.              |                                        | 0Rp                    |
| EMS     The delivery time is 14-21 days               | Delivery by courier to the specified address. |                                        | 0Rp                    |
| Back                                                  |                                               |                                        | Checkout               |
|                                                       |                                               |                                        |                        |
|                                                       | Site map                                      |                                        |                        |
|                                                       | © 2011–2018                                   |                                        |                        |

Click "Checkout" to proceed to order confirmation step.

| 0 Home How to order                                  |                                                  | \$ - ▲ test_user_OT (9 045 033 Rp) | ← ★ Favorites 1 🛒 Cart 3 |
|------------------------------------------------------|--------------------------------------------------|------------------------------------|--------------------------|
| INN:                                                 |                                                  |                                    |                          |
| Country*:                                            | Poland                                           |                                    |                          |
| Postal code *                                        | 00-928                                           |                                    |                          |
| Region:                                              |                                                  |                                    |                          |
| City*:                                               | Warsaw                                           |                                    |                          |
| Address (street, building,<br>apartment)*:           | 4-6 Chalubinskiejo Street                        |                                    |                          |
| Phone*:                                              | +375-000-000-000                                 |                                    |                          |
| Delivery method                                      |                                                  |                                    |                          |
| Total weight: 0 kg                                   |                                                  |                                    |                          |
| China Post Airmai     The delivery time is 20-45 day | s. Self-service in the post office.              |                                    | 0Rp                      |
| China Post<br>The delivery time is 20-45 day         | s. Self-service in the post office.              |                                    | 0Rp                      |
| EMS     The delivery time is 14-21 day               | s. Delivery by courier to the specified address. |                                    | 0Rp                      |
| Back                                                 |                                                  |                                    | Checkout                 |
|                                                      | Site map                                         |                                    |                          |
|                                                      | © 2011–2018                                      |                                    |                          |

### Confirm an order

This is the last step in order verification before it is paid.

| 🗙 o Home How to or    | der                                                                                                    |                                                | \$ 🗸 👤 te                                                   | est_user_OT (9 045 033 Rp) | - 🖈 Favorites 1 | 🛒 Cart 3    |
|-----------------------|----------------------------------------------------------------------------------------------------|------------------------------------------------|-------------------------------------------------------------|----------------------------|-----------------|-------------|
| OT Commerce<br>Shop   | Online demo                                                                                                    | shop by OT Co                                  | mmerce                                                      |                            |                 | ाव<br>दाव र |
| Categories -          | Brands Q Seat                                                                                                    | rch among 800.000                              | 0.000 goods from C                                          | China                      |                 | Search      |
| Home > Cart           | Select order Select order Order confirmation                                                                                                    |                                                |                                                             |                            |                 |             |
| Order<br>Recipient da |                                                                                                    |                                                |                                                             |                            |                 |             |
| Delivery addre        | ess: 00-928, Poland, Warsaw, 4-6                                                                                                    | Chalubinskiejo Street                          |                                                             |                            |                 |             |
| Recipient:            | Petrov Petrovich Petr                                                                                                    |                                                |                                                             |                            |                 |             |
| Contact inform        | +375-000-000, test_user(                                                                                                    | @gmail.com                                     |                                                             |                            |                 |             |
| Goods list            |                                                                                                    | _                                              | _                                                           |                            | 0               |             |
|                       | Code 521064265869                                                                                                    | size:                                          | 13 yards/internal<br>length 11.5 cm 13                      |                            |                 |             |
|                       | Vendor pademeion語報店<br>Category Shoes with non-slip soles<br>Spring and autumn baby shoes soft bottom toddler shoes bab<br>slip male and female baby shoes shoes 0-1-2 years old June | Color<br>Classification:<br>Price per 1 piece: | yards<br>Blue car single<br>shoe rubber<br>bottom<br>108 Rp | Quantity: 1                | 108 Rp          |             |
|                       |                                                                                                    | Comments for the                               | operator: No                                                |                            |                 |             |
|                       | Code <b>522824589901</b><br>Vendor <b>chrvseis</b> 旗帜店                                                                                                    | Color<br>Classification:                       | Featured Pearl ★<br>Pure Pearl ☆ s925<br>Silver Button      | Quentity 4                 |                 |             |
| a anagaga             | Category Neck ornament                                                                                                    | Pearl diameter:                                | 8-9mm                                                       | Quantity: 1                | 348 Rp          |             |
| Bassage P             | 9-10mm Pearl Necklace Send Mother Daughter Female Middle-<br>aged Mother Necklace Mother's Day Gift Silver Button Buy 1 G<br>3                                                        | Price per 1 piece:                             | 43cm<br>348 Rp                                              |                            |                 |             |

Check that delivery address is correct once again.

| × | 0 Ho      | me How to ord       | der                                                   |                                                         |                   |                          | s <del>.</del> .                                 | test_user_OT | (9 045 033 Rp) 🔻 | Favorites 1 | 🛒 Cart 3 |
|---|-----------|---------------------|-------------------------------------------------------|---------------------------------------------------------|-------------------|--------------------------|--------------------------------------------------|--------------|------------------|-------------|----------|
|   | •         | DT Commerce<br>Shop |                                                       | Or                                                      | nline demo sł     | nop by OT Co             | mmerce                                           |              |                  |             |          |
|   | Categorie | s 👻                 | Brands                                                |                                                         | Q Search          | among 800.00             | 0.000 goods fi                                   | rom China    |                  |             | Search   |
|   |           | Home > Cart >       | Select order > Delive                                 | ry > Order confirmation                                 |                   |                          |                                                  |              |                  |             |          |
|   |           | Order               | confirmat                                             | ion                                                     |                   |                          |                                                  |              |                  |             |          |
|   | Г         | Recipient dat       | ta                                                    |                                                         |                   |                          |                                                  |              |                  |             |          |
|   |           | Delivery addre      | ISS:                                                  | 00-928, Polan                                           | d, Warsaw, 4-6 Ch | alubinskiejo Street      | t                                                |              |                  |             |          |
|   | - I       | Recipient:          |                                                       | Petrov Petrov                                           | rich Petr         |                          |                                                  |              |                  |             |          |
|   | - I       | Contact inform      | nation:                                               | +375-000-000                                            | -000, test_user@g | mail.com                 |                                                  |              |                  |             |          |
|   |           | Goods list          |                                                       |                                                         |                   |                          |                                                  |              |                  | 0           |          |
|   |           |                     | Code 521064265869                                     |                                                         |                   | size:                    | 13 yards/inter<br>length 11.5 cn<br>yards        | rnal<br>n 13 |                  |             |          |
|   |           |                     | Category Shoes with                                   | 视迟<br>i non-slip soles<br>n baby shoes soft bottom todo | der shoes baby    | Color<br>Classification: | Blue car singl<br>shoe rubber<br>bottom          | le Quantity: | 1                | 108 Rp      |          |
|   |           |                     | slip male and fema                                    | ale baby shoes shoes 0-1-2 ye                           | ars old June      | Price per 1 piece:       | 108 Rp                                           |              |                  |             |          |
|   |           |                     |                                                       |                                                         |                   | Comments for the         | e operator: No                                   |              |                  |             |          |
|   |           |                     | Code <b>522824589901</b><br>Vendor <b>chrvseis旗</b> 舰 | 店                                                       |                   | Color<br>Classification: | Featured Pear<br>Pure Pearl ☆ :<br>Silver Button | rl ★<br>s925 |                  |             |          |
|   |           | All and a second    | Category Neck ornal                                   | nent                                                    |                   | Pearl diameter:          | 8-9mm                                            | Quantity:    | 1                | 348 Rp      |          |
|   |           | Necessoo and        | 9-10mm Pearl Nec                                      | klace Send Mother Daughter F                            | Female Middle-    | Necklace length:         | 43cm                                             |              |                  |             |          |
|   |           |                     | 3                                                     | ade mother 5 Day Gitt Sliver E                          | Jacon Duy i Get   | Price per 1 piece:       | 348 Rp                                           |              |                  |             |          |

Check that product configuration (color, size, quantity) as well as order's total and a delivery method are correct.

| <b>X</b> 0 H | ome How to orde   | r                                                                                                    |                          | s - 1                                                  | test_user_OT (9 045 033 Rp) 👻     | Favorites 1        | 🛒 Cart 3 |
|--------------|-------------------|----------------------------------------------------------------------------------------------------|--------------------------|--------------------------------------------------------|-----------------------------------|--------------------|----------|
|              | Order c           | confirmation                                                                                                    |                          |                                                        |                                   |                    |          |
|              | Recipient data    |                                                                                                    |                          |                                                        |                                   |                    | •        |
|              | Delivery address  | 00-928, Poland, Warsaw, 4-6                                                                                              | Chalubinskiejo Stree     | t                                                      |                                   |                    |          |
| I            | Recipient:        | Petrov Petrovich Petr                                                                                                    |                          |                                                        |                                   |                    |          |
|              | Contact informat  | ion: +375-000-000, test_user(                                                                                            | @gmail.com               |                                                        |                                   |                    |          |
| l [          | Coode list        |                                                                                                    |                          |                                                        |                                   |                    |          |
|              | Goods list        |                                                                                                    |                          |                                                        |                                   | 0                  |          |
|              |                   |                                                                                                    |                          |                                                        |                                   | U                  |          |
|              | The second second | Code 521064265869                                                                                                    | size:                    | 13 yards/internal<br>length 11.5 cm 13<br>yards        |                                   |                    |          |
|              | A DECEMBER OF     | Vendol pademelongates                                                                                                    | Color<br>Classification: | Blue car single<br>shoe rubber<br>bottom               | Quantity: 1                       | 108 Rp             |          |
|              |                   | slip male and female baby shoes shoes 0-1-2 years old June                                                               | Price per 1 piece:       | 108 Rp                                                 |                                   |                    |          |
|              |                   |                                                                                                    | Comments for th          | e operator: No                                         |                                   |                    |          |
|              |                   | Code <b>522824589901</b><br>Vendor <b>chrvsels</b> 旗舰店                                                                   | Color<br>Classification: | Featured Pearl ★<br>Pure Pearl ☆ s925<br>Silver Button |                                   |                    |          |
|              | and a second      | Category Neck ornament                                                                                                   | Pearl diameter:          | 8-9mm                                                  | Quantity: 1                       | 348 Rp             |          |
| I I          | Necessory and     | 9-10mm Pearl Necklace Send Mother Daughter Female Middle<br>aged Mother Necklace Mother's Day Giff Silver Button Buy 1 G | Necklace length:         | 43cm                                                   |                                   |                    |          |
|              |                   | 3                                                                                                    | Price per 1 piece:       | 348 Rp                                                 |                                   |                    |          |
|              |                   |                                                                                                    | Comments for th          | e operator: No                                         |                                   |                    |          |
| •            |                   |                                                                                                    |                          |                                                        |                                   |                    |          |
|              |                   |                                                                                                    | G                        | oods amount: 455 Rp                                    |                                   |                    |          |
|              |                   |                                                                                                    | The approximate          | total weight: 0.00kg                                   |                                   |                    |          |
|              |                   |                                                                                                    |                          | Delivery: China Po                                     | ost Airmail. Сервис доставки посы | лок весом до 2 кг. |          |
|              |                   |                                                                                                    | (                        | Delivery cost: 0 Rp                                    |                                   |                    |          |
|              |                   |                                                                                                    |                          |                                                        |                                   |                    |          |

| 🔀 o Hon | ne How to orde | er                                                                             |                          | \$ 🗸 💄 te                                                             | est_user_OT (9 04    | 5 033 Rp) 👻 | ★ Favorites 1 | 🛒 Cart 3 |  |
|---------|----------------|--------------------------------------------------------------------------------|--------------------------|-----------------------------------------------------------------------|----------------------|-------------|---------------|----------|--|
|         |                |                                                                                |                          |                                                                       |                      |             | 0             |          |  |
|         |                | Code 521064265869<br>Vendor pademeion旗舰店<br>Category Shoes with non-slip soles | size:<br>Color           | 13<br>yards/internal<br>length 11.5 cm<br>13 yards<br>Blue car single | Quantity: 1          |             | 108 Rp        |          |  |
|         |                | Spring and autumn baby shoes soft bottom toddler shoes baby                    | Classification.          | bottom                                                                |                      |             |               |          |  |
|         |                | sup male and remare baby snoes snoes 0-1-2 years old June                      | Price per 1 piece:       | 108 Rp                                                                |                      |             |               |          |  |
|         |                |                                                                                | Comments for the         | e operator: No                                                        | rator. No            |             |               |          |  |
|         |                | Code <b>522824589901</b><br>Vendor <b>chryseis旗帜店</b>                          | Color<br>Classification: | Featured Pearl<br>★ Pure Pearl ☆<br>s925 Silver<br>Button             |                      |             |               |          |  |
|         | 1. 6.00000     | Category Neck ornament                                                         | Pearl diameter:          | 8-9mm                                                                 | Quantity: 1          |             | 348 Rp        |          |  |
|         | Peesesage      | 9-10mm Pearl Necklace Send Mother Daughter Female Middle-                      | Necklace length:         | 43cm                                                                  |                      |             |               |          |  |
|         |                | aged mother recklade mother's buy one silver batton buy i det o                | Price per 1 piece:       | 348 Rp                                                                |                      |             |               |          |  |
|         |                |                                                                                | Comments for the         | e operator: No                                                        |                      |             |               |          |  |
|         |                |                                                                                |                          |                                                                       |                      |             | _             |          |  |
|         |                |                                                                                |                          |                                                                       | Goods amount:        | 455 Rp      |               |          |  |
|         |                |                                                                                |                          | The approx                                                            | timate total weight: | 0.00kg      |               |          |  |
|         |                |                                                                                |                          |                                                                       | Delivery cost        | 0 Rp        |               |          |  |
|         |                |                                                                                |                          |                                                                       | beintery coot.       | U.S.        |               |          |  |
|         |                |                                                                                |                          |                                                                       | Total:               | 455 Rp      |               |          |  |
|         | Comments       |                                                                                |                          |                                                                       |                      |             |               |          |  |
|         |                |                                                                                |                          |                                                                       |                      |             |               |          |  |
|         |                |                                                                                |                          |                                                                       |                      |             |               |          |  |
| 1       |                |                                                                                |                          |                                                                       |                      |             |               |          |  |

Customer can choose whether a product will be sent to him or her in its original packaging or without it (if such an opportunity is provided). Original packaging makes product more attractive but also means additional weight and bulk.

| o Home How to | order                                                                                                    |                          | s 🗸 💄                                              | test_user_OT (9 04 | 5 033 Rp) 👻 🕇       | Favorites 1 | 🛒 Cart |
|---------------|----------------------------------------------------------------------------------------------------|--------------------------|----------------------------------------------------|--------------------|---------------------|-------------|--------|
|               |                                                                                                    |                          |                                                    |                    |                     | 0           |        |
|               | Code 521064255869<br>Vendor pademeion旗帜店                                                                                                    | size:                    | 13<br>yards/internal<br>length 11.5 cm<br>13 yards | Quantity: 1        |                     |             |        |
|               | Category Shoes with non-slip soles<br>Spring and autumn baby shoes soft bottom toddler shoes baby<br>slip male and female baby shoes shoes 0-1-2 years old June | Color<br>Classification: | Blue car single<br>shoe rubber<br>bottom           | dunity.            |                     | 108 Rp      |        |
|               |                                                                                                    | Comments for             | Comments for the operator: No                      |                    |                     |             |        |
|               | Code 522824589901<br>Vendor chrvseis旗机店                                                                                                    | Color<br>Classification: | Featured Pearl<br>★ Pure Pearl ☆<br>s925 Silver    |                    |                     |             |        |
|               | Vendor chrvseis旗现府<br>Category Neck ornament                                                                                                    | Pearl diameter:          | Eutton                                             | Quantity: 1        |                     | 348 Rp      |        |
| C. COLOGE     | 9-10mm Pearl Necklace Send Mother Daughter Female Middle-                                                                                                    | Necklace lengt           | th: 43cm                                           |                    |                     |             |        |
|               | aged Mother Necklace Mother's Day Gift Silver Button Buy 1 Get 3                                                                                                | Price per 1 piec         | ece: 348 Rp                                        |                    |                     |             |        |
|               |                                                                                                    | Comments for             | or the operator: No                                |                    |                     |             |        |
|               |                                                                                                    |                          |                                                    |                    |                     |             |        |
|               |                                                                                                    |                          |                                                    | Goods amount:      | 455 Rp              |             |        |
| Save ori      | ginal package                                                                                                    |                          | The appr                                           | Delivery:          | China Post Airmail. |             |        |
|               |                                                                                                    |                          |                                                    | Delivery cost:     | 0 Rp                |             |        |
|               |                                                                                                    |                          |                                                    |                    |                     |             |        |
|               |                                                                                                    |                          |                                                    | Total:             | 455 Rp              |             |        |
| Comment       | S                                                                                                    |                          |                                                    |                    |                     |             |        |
|               |                                                                                                    |                          |                                                    |                    |                     |             |        |
|               |                                                                                                    |                          |                                                    |                    |                     |             |        |

Field for leaving a comment is available at page bottom.

| 🔀 0 Hor | me How to ord | er                                                               |                          | s <b>- 1</b>                                              | test_user_OT (9 04                                                     | 5 033 Rp) 👻                                | ★ Favorites 1 | 🛒 Cart 3 |
|---------|---------------|------------------------------------------------------------------|--------------------------|-----------------------------------------------------------|------------------------------------------------------------------------|--------------------------------------------|---------------|----------|
|         |               | slip male and female baby shoes shoes 0-1-2 years old June       | Price per 1 piece:       | bottom<br>108 Rp                                          |                                                                        |                                            |               |          |
|         |               |                                                                  | Comments for th          | ne operator: No                                           |                                                                        |                                            |               |          |
|         |               | Code <b>522824589901</b><br>Vendor chrysels組織店                   | Color<br>Classification: | Featured Pearl<br>★ Pure Pearl ☆<br>s925 Silver<br>Button |                                                                        |                                            |               |          |
|         | States -      | Category Neck ornament                                           | Pearl diameter:          | 8-9mm                                                     | Quantity: 1                                                            |                                            | 348 Rp        |          |
|         | Concerne and  | 9-10mm Pearl Necklace Send Mother Daughter Female Middle-        | Necklace length:         | 43cm                                                      |                                                                        |                                            |               |          |
|         |               | aged Mother Necklace Mother's Day Gift Silver Button Buy 1 Get 3 | Price per 1 piece:       | 348 Rp                                                    |                                                                        |                                            |               |          |
|         |               |                                                                  | Comments for th          | ne operator: No                                           |                                                                        |                                            |               |          |
|         | Save origina  | l package                                                        |                          | The appr                                                  | Goods amount:<br>roximate total weight:<br>Delivery:<br>Delivery cost: | 455 Rp<br>0.00kg<br>China Post Aim<br>0 Rp | nall.         |          |
|         |               |                                                                  |                          |                                                           | Total:                                                                 | 455 Rp                                     |               |          |
| Г       | Comments      |                                                                  |                          |                                                           |                                                                        |                                            |               | ٦        |
|         | 1             |                                                                  |                          |                                                           |                                                                        |                                            |               | 1        |
|         | I             |                                                                  |                          |                                                           |                                                                        |                                            |               |          |
| L       |               |                                                                  |                          |                                                           |                                                                        |                                            |               | 1        |
|         | Back          |                                                                  |                          |                                                           |                                                                        |                                            | Confirm order | ]        |
|         |               |                                                                  |                          |                                                           |                                                                        |                                            |               |          |
|         |               | Sit                                                              | e map                    |                                                           |                                                                        |                                            |               |          |
|         |               | © 20                                                             | 11–2018                  |                                                           |                                                                        |                                            |               |          |
|         |               | Powered by © OT Con                                              | nmerce otcom             | merce.com                                                 |                                                                        |                                            |               |          |

Please enter information into comment field if you would like to leave comment for your order.

| 🔀 0 Home | How to orde                                                                                                    | er                                                               |                          | \$ <b>- ⊥</b> te                                          | est_user_OT (9 04    | 45 033 Rp) 👻 ★ Favorites 1 | 🛒 Cart 3 |
|----------|----------------------------------------------------------------------------------------------------|------------------------------------------------------------------|--------------------------|-----------------------------------------------------------|----------------------|----------------------------|----------|
|          |                                                                                                    | slip male and female baby shoes shoes 0-1-2 years old June       | Price per 1 piece        | bottom<br>e: 108 Rp                                       |                      |                            |          |
| _        |                                                                                                    |                                                                  | Comments for             | the operator: No                                          |                      |                            |          |
|          | (*****) <b>I</b>                                                                                                    | Code <b>522824589901</b><br>Vendor <b>chrvseis旗概店</b>            | Color<br>Classification: | Featured Pearl<br>★ Pure Pearl ☆<br>s925 Silver<br>Button | Quantitur 1          | _                          |          |
|          | 100000 a                                                                                                    | Category Neck ornament                                           | Pearl diameter:          | 8-9mm                                                     | Quantity. 1          | 348 Rp                     |          |
|          | Cassana                                                                                                    | 9-10mm Pearl Necklace Send Mother Daughter Female Middle-        | Necklace length:         | 43cm                                                      |                      |                            |          |
|          |                                                                                                    | aged Mother Necklace Mother's Day Gift Silver Button Buy 1 Get 3 | Price per 1 piece        | e: 348 Rp                                                 |                      |                            |          |
| _        |                                                                                                    |                                                                  | Comments for             | the operator: No                                          |                      |                            | -        |
|          |                                                                                                    |                                                                  |                          |                                                           | Goods amount:        | 455 Rp                     |          |
|          | and a state of the state of the |                                                                  |                          | The approx                                                | kimate total weight: | 0.00kg                     |          |
|          | Save original                                                                                                    | package                                                          |                          |                                                           | Delivery:            | China Post Airmail.        |          |
|          |                                                                                                    |                                                                  |                          |                                                           | Delivery cost:       | 0 Rp                       |          |
| _        |                                                                                                    |                                                                  |                          |                                                           | Total:               | 455 Rp                     |          |
| C        | Comments                                                                                                    |                                                                  |                          |                                                           |                      |                            |          |
|          | Please, wrap                                                                                                    | paper with my order. I                                           |                          |                                                           |                      |                            | ]        |
|          | Back                                                                                                    |                                                                  |                          |                                                           |                      | Confirm order              | ]        |
|          |                                                                                                    | Site                                                             | e map                    |                                                           |                      |                            |          |
|          |                                                                                                    | © 20                                                             | 11_2018                  |                                                           |                      |                            |          |
|          |                                                                                                    | © 20<br>Powered by © OT Com                                      | merce otcom              | nmerce.com                                                |                      |                            |          |

Click "Confirm order" once all available data are reviewed. Click "Back" button in case something needs to be modified and go through all necessary steps once again.

| 🔀 o Home | e How to orde        | 97                                                               |                          | \$ 🗸 💄 tes                                                | st_user_OT (9 04                                                   | 45 033 Rp) 👻 🗙 Favorites 1                      | 🛒 Cart 3 |
|----------|----------------------|------------------------------------------------------------------|--------------------------|-----------------------------------------------------------|--------------------------------------------------------------------|-------------------------------------------------|----------|
|          |                      | slip male and female baby shoes shoes 0-1-2 years old June       | Price per 1 piece:       | bottom<br>108 Rp                                          |                                                                    |                                                 |          |
|          |                      |                                                                  | Comments for th          | ne operator: No                                           |                                                                    |                                                 |          |
|          |                      | Code <b>522824589901</b><br>Vendor <b>chrysels</b> 旗枫店           | Color<br>Classification: | Featured Pearl<br>★ Pure Pearl ☆<br>s925 Silver<br>Button | Quantitur 1                                                        |                                                 |          |
|          | 19999                | Category Neck ornament                                           | Pearl diameter:          | 8-9mm                                                     | Quantity. 1                                                        | 348 Rp                                          |          |
|          | 9000000 <sup>0</sup> | 9-10mm Pearl Necklace Send Mother Daughter Female Middle-        | Necklace length:         | 43cm                                                      |                                                                    |                                                 |          |
|          |                      | aged Mother Necklace Mother's Day Gift Silver Button Buy 1 Get 3 | Price per 1 piece:       | 348 Rp                                                    |                                                                    |                                                 |          |
|          |                      |                                                                  | Comments for th          | ne operator: No                                           |                                                                    |                                                 |          |
|          | Save original        | package                                                          |                          | The approxir                                              | Goods amount:<br>mate total weight:<br>Delivery:<br>Delivery cost: | 455 Rp<br>0.00kg<br>China Post Airmail.<br>0 Rp |          |
|          |                      |                                                                  |                          |                                                           | Total:                                                             | 455 Rp                                          |          |
|          | Comments             |                                                                  |                          |                                                           |                                                                    |                                                 |          |
|          | Please, wrap         | paper with my order.                                             |                          |                                                           |                                                                    |                                                 |          |
|          | Back                 |                                                                  |                          |                                                           |                                                                    | Confirm order                                   |          |
|          |                      | Sit                                                              | e map                    |                                                           |                                                                    |                                                 | _        |
|          |                      | ର 20                                                             | 11–2018                  |                                                           |                                                                    |                                                 |          |
|          |                      | Powered by © OT Con                                              | nmerce otcom             | merce.com                                                 |                                                                    |                                                 |          |

No goods are displayed in shopping cart and your order enters processing stage after the order has been confirmed.

| 🐱 0 Home How to order | S ▼ 💄 test_user_OT (9 045 033 Rp) → 🖈 Favorites 1                 | 🚽 Cart 0 |
|-----------------------|-------------------------------------------------------------------|----------|
| OT Commerce<br>Shop   | Online demo shop by OT Commerce                                   |          |
| Categories - Brands   | Q Search among 800.000.000 goods from China                       | Search   |
| Home > Cart           |                                                                   |          |
| Cart                  |                                                                   |          |
| Goods list            |                                                                   |          |
|                       | Your cart is empty!                                               |          |
| P                     | Site map<br>© 2011–2018<br>owered by © OT Commerce otcommerce.com |          |
|                       |                                                                   |          |

# Pay for order

This is the first processing stage and the final checkout stage.

| 0 Home How to order                                                      | s <del>-</del> 1                                       | test_user_OT (9 045 033 Rp) 🖌 🖈 Favorites 1                | 🛒 Cart 1      |
|--------------------------------------------------------------------------|--------------------------------------------------------|------------------------------------------------------------|---------------|
| or Commerce<br>Shop                                                      | Online demo shop by OT Commerce                        |                                                            | 38 ×          |
| Categories - Brands                                                      | Q Search among 800.000.000 goods fro                   | om China                                                   | Search        |
| Home / Account / Orders / Order ORD-0000000039 Registration of the order | Payment                                                | My order                                                   |               |
| Payment for the order ORD-00000                                          | 00039                                                  | Order information                                          |               |
| i≣ Goods list                                                            |                                                        | Order № ORD-000000039                                      |               |
| Amount: 455.4 Rp                                                         |                                                        | Status: Awaiting payment                                   |               |
| Payed: <b>0 Rp</b><br>To pay: <b>455.4 Rp</b>                            |                                                        | Delivery address:<br>00-928, Poland, Warsaw, 4-6 Chalubins | skiejo Street |
| <ul> <li>Payments from the account</li> </ul>                            |                                                        |                                                            |               |
| On your account 9045032.95 Rp                                            |                                                        |                                                            |               |
| Pay 455.4 Rp                                                             |                                                        |                                                            |               |
| <ul> <li>Pay in cash</li> </ul>                                          |                                                        |                                                            |               |
|                                                                          | Site map                                               |                                                            |               |
|                                                                          | © 2011–2018<br>Powered by © OT Commerce otcommerce.com |                                                            |               |

Customer can see how much he or she needs to pay for his/her order at this stage.

| 0 Home How to order                                                                                                    | \$ <del>-</del> <b>1</b> te                                       | est_user_OT (9 045 033 Rp) 👻 🕇 Favorites 1 📃                                                                                                 | Cart 1 |
|----------------------------------------------------------------------------------------------------|-------------------------------------------------------------------|----------------------------------------------------------------------------------------------------|--------|
| or Commerce<br>Shop                                                                                                    | Online demo shop by OT Commerce                                   |                                                                                                    |        |
| Categories - Brands                                                                                                    | Q Search among 800.000.000 goods from C                           | China                                                                                                    | Search |
| Home / Account / Orders / Order ORD-000000039 Registration of the order                                                              | Payment                                                           | My order                                                                                                    |        |
| Payment for the order ORD-000000<br>© Goods list<br>Amount: 455.4 Rp<br>Payed: 0 Rp<br>To pay: 455.4 Rp<br>Payments from the account | 0039                                                              | Order information<br>Order N: ORD-000000039<br>Status: Awaiting payment<br>Delivery address:<br>00-928, Poland, Warsaw, 4-6 Chalubinskiejo S | Street |
| On your account 9045032.95 Rp<br>Pay 455.4 Rp<br>Pay in cash                                                                         | Site map<br>© 2011–2018<br>owered by © OT Commerce otcommerce.com |                                                                                                    |        |

### Payment methods

Typically, different payment methods are provided.

| <b>0</b> Home How to order                     | S 🗸 💄 test                                                         | _user_OT (9 045 033 Rp) 👻 🖈 Favorites 1 🛒 Cart 1                                                                                                  |
|------------------------------------------------|--------------------------------------------------------------------|----------------------------------------------------------------------------------------------------|
| OT Commerce<br>Shop                            | Online demo shop by OT Commerce                                    | - H                                                                                                    |
| Categories - Brands                            | Q Search among 800.000.000 goods from Ch                           | ina Search                                                                                                    |
| Home / Account / Orders / Order ORD-0000000039 |                                                                    |                                                                                                    |
| Registration of the order                      | Payment                                                            | My order                                                                                                    |
| Payment for the order ORD-0                    | 00000039                                                           | Order information<br>Order Ne ORD-000000039<br>Status: Awaiting payment<br>Delivery address:<br>00-928, Poland, Warsaw, 4-6 Chalubinskiejo Street |
|                                                | Site map<br>© 2011–2018<br>Powered by © OT Commerce otcommerce.com |                                                                                                    |

Select convenient one.

| 0 Home How to order                                                                                                    | S 👻 💄 tes                                                          | est_user_OT (9 045 033 Rp) 👻 🕇 Favorites 1 🛒 Cart 1                                                                          |
|----------------------------------------------------------------------------------------------------|--------------------------------------------------------------------|----------------------------------------------------------------------------------------------------|
| or Commerce<br>Shop                                                                                                    | Online demo shop by OT Commerce                                    | ⊞ ×                                                                                                    |
| Categories - Brands                                                                                                    | Q Search among 800.000.000 goods from C                            | China Search                                                                                                    |
| Home / Account / Orders / Order ORD-0000000039                                                                                                | <u> </u>                                                           | · · · · · · · · · · · · · · · · · · ·                                                                                        |
| Registration of the order                                                                                                    | Payment                                                            | My order                                                                                                    |
| Payment for the order ORD-00<br>Goods list<br>Amount: 455.4 Rp<br>Payed: 0 Rp<br>To pay: 455.4 Rp<br>Payments from the account<br>Pay in cash | 00000039                                                           | Order N# ORD-000000039<br>Status: Awaiting payment<br>Delivery address:<br>00-928, Poland, Warsaw, 4-8 Chalubinskiejo Street |
|                                                                                                    | Site map<br>© 2011–2018<br>Powered by © OT Commerce otcommerce.com |                                                                                                    |

In the example below there is not enough money in the account so that the order can only be paid partially.

Click "Pay" button to make payment.

| 0 Home How to order                                                                                                    | s - 1                                | test_user_OT (9 045 033 Rp) → 🗡 Favorites 1 🛒 Cart 1                                                                                              |
|----------------------------------------------------------------------------------------------------|--------------------------------------|----------------------------------------------------------------------------------------------------|
| OT Commerce<br>Shop                                                                                                    | Online demo shop by OT Commerce      |                                                                                                    |
| Categories - Brands                                                                                                    | Q Search among 800.000.000 goods fro | m China Search                                                                                                    |
| Home / Account / Orders / Order ORD-0000000039 Registration of the order                                                                                                    | Payment                              | My order                                                                                                    |
| Payment for the order ORD-00000<br>© Goods list<br>Amount: 455.4 Rp<br>Payed: 0 Rp<br>To pay: 455.4 Rp<br>A Payments from the account<br>On your account 9045032.95 Rp<br>Pay 455.4 Rp | 000039                               | Order information<br>Order Ne ORD-000000039<br>Status: Awaiting payment<br>Delivery address:<br>00-928, Poland, Warsaw, 4-6 Chalubinskiejo Street |
| Pay in cash                                                                                                    | Site map<br>© 2011–2018              |                                                                                                    |

Message will appear informing that payment was successfully made.

| 0 Home How to order                       | S - ▲ test_user_OT (9 044 578 Rp) - ★ Favorites 1      | 🛒 Cart 0 |
|-------------------------------------------|--------------------------------------------------------|----------|
| OT Commerce                               | Online demo shop by OT Commerce                        |          |
| Categories - Brands                       | Q Search among 800.000.000 goods from China            | Search   |
| Home -> Payment is completed successfully |                                                        |          |
| Home                                      | Payment is completed successfully                      |          |
|                                           | Site map                                               |          |
|                                           | © 2011–2018<br>Powered by © OT Commerce otcommerce.com |          |
|                                           |                                                        |          |
|                                           |                                                        |          |
|                                           |                                                        |          |

#### Additional payment

There are situations when customer must make additional payment (for example, there is not enough money in the account or an item became more expensive). Until the order is fully paid it won't be repurchased on Taobao.

Go to user personal account to add funds.

| o Home How to order                                  | S - L test_user_OT (9 044 578 Rp) → 🖈 Favorites 1                                              | 🛒 Cart 0    |
|------------------------------------------------------|------------------------------------------------------------------------------------------------|-------------|
| or Commerce<br>Shop                                  | Online demo shop by OT Commerce                                                                | 58 <b>•</b> |
| Categories - Brands                                  | Q Search among 800.000.000 goods from China                                                    | Search      |
| Wirth                                                | Follow the news:                                                                               |             |
| stock                                                | Bft                                                                                            |             |
| Tea packaging                                        | ' Recommended goods                                                                            |             |
| Clothing                                             |                                                                                                |             |
| Footwear                                             |                                                                                                |             |
| Accessories                                          | * <b>36012</b>                                                                                 |             |
| Children's World                                     |                                                                                                |             |
| Goods for child care, products for expectant mothers |                                                                                                |             |
| Sports goods                                         | 9-10mm Pearl Necklace Spring and autumn baby<br>Send Mother Daughter shoes soft bottom toddler |             |
| Goods for tourism and recreation                     | , 67.\$ 24.\$                                                                                  |             |
| All categories                                       | Developments                                                                                   |             |
|                                                      | Popular goods                                                                                  |             |
|                                                      |                                                                                                |             |

You can see the sum that needs to be paid and "Pay order" button on homepage (on the order list).

| General information | General information                                                                                                    |
|---------------------|----------------------------------------------------------------------------------------------------|
| Orders              | Иванов Иван Иванович On your account: Awailing payment:                                                                                                    |
| Account             | Account number: 656447 9 044 578 Rp 21 636 182 Rp                                                                                                    |
| Profile             | Recipient information                                                                                                    |
|                     | Delivery address: 00-928, Poland, Warsaw, 4-6 Chalubinskiejo Street                                                                                                    |
| Support service     | Recipient: Petr Petrov Petrovich                                                                                                    |
|                     | Change the recipient data           Orders         Cancelled         Closed                                                                                                    |
|                     | Number/Date Quantity Price Total Paid Balance Status                                                                                                    |
|                     | ORD-0000000039<br>2018-04-13 16:32:04<br>Statuses of goods         2         473 Rp /<br>0 Rp         473 Rp         455 Rp         18 Rp         Awaiting additional<br>payment         Pay order |
|                     |                                                                                                    |
|                     | Site map                                                                                                    |

Deposit money into your account, if necessary and click "Pay" button.

|                                                                     | S ▼ L test_user_OT (9 044 578 Rp) ▼ T Favorites 1                                                                                                    |
|---------------------------------------------------------------------|----------------------------------------------------------------------------------------------------|
| Categories - Brands                                                 | Q Search among 800.000.000 goods from China Search                                                                                                    |
| General information Orders                                          | General information                                                                                                    |
| Account                                                             | Account number: 656447                                                                                                    |
| Profile                                                             | Recipient information                                                                                                    |
| Support service                                                     | Delivery address: 00-928, Poland, Warsaw, 4-S Chalubinskiejo Street Recipient: Petr Petrov Petrovich                                                                                                    |
|                                                                     | Contact information: 8-800-000-000, test_user@gmail.com Change the recipient data                                                                                                    |
|                                                                     | Orders Cancelled Closed                                                                                                    |
|                                                                     | Number/Date Quantity Price Total Paid Balance Status                                                                                                    |
|                                                                     | ORD-000000039         473 Rp /         473 Rp /         473 Rp /         455 Rp         18 Rp         Awaiting additional payment         Pay order           Statuses of goods         0 Rp         473 Rp         455 Rp         18 Rp         Pay order         Pay order                                                                                                    |
|                                                                     |                                                                                                    |
| O Home How to order      Categories      Brands      Home > Account | S → L test_user_OT (9 044 578 Rp) → ★ Favorites 1                                                                                                    |
| General information                                                 | General information                                                                                                    |
| Account                                                             | Иванов Иван Иванович On your account: Awaiting payment:                                                                                                    |
| Account                                                             | Account number: 050447                                                                                                    |
| Profile                                                             | Account number: 050447                                                                                                    |
| Profile                                                             | Account number: 050447  Recipient information Delivery address: 00-928, Poland, Warsaw, 4-6 Chalubinskiejo Street                                                                                                    |
| Profile<br>Support service                                          | Account number     00-928, Poland, Warsaw, 4-6 Chalubinskiejo Street       Delivery address:     00-928, Poland, Warsaw, 4-6 Chalubinskiejo Street       Recipient:     Petr Petrov Petrovich       Contact information:     8-800-000, test_user@gmail.com                                                                                                    |
| Profile<br>Support service                                          | Account number 636447                                                                                                    |
| Profile<br>Support service                                          | Account number 636447                                                                                                    |
| Profile<br>Support service                                          | Account number     00-928, Poland, Warsaw, 4-6 Chalubinskiejo Street       Delivery address:     00-928, Poland, Warsaw, 4-6 Chalubinskiejo Street       Recipient:     Petr Petrov Petrovich       Contact information:     8-800-000-000, test_user@gmail.com    Change the recipient data       Orders     Cancelled       Number/Date     Quantity     Price    Total  Account number is a stream in the price in the price in the |
| Profile         Support service                                     | Account number b30447     Concerning     Location       Period     00-928, Poland, Warsaw, 4-6 Chalubinskiejo Street       Recipient:     Petr Petrov Petrovich       Contact information:     8-800-000.000, test_user@gmail.com         Change the recipient data       Orders     Cancelled     Closed         Number/Date     Quantity     Price     Total amount       2     473 Rp     455 Rp     18 Rp     Awaiting additional payment                                                                                                    |
| Profile         Support service                                     | Account number 530447       Concerning Learning Learning         Period       Period         Delivery address:       00-928, Poland, Warsaw, 4-6 Chalubinskiejo Street         Recipient:       Petr Petrov Petrovich         Contact information:       8-800-000.000, test_user@gmail.com         Change the recipient data         Orders       Cancelled         Closed         Number/Date       Quantity         Price       Total<br>amount         Paid       Balance       Status         ORD-000000039       2       473 Rp       455 Rp       18 Rp       Awaiting additional<br>payment                                                                                                    |

| o Home How to order                                                                                                    | s <b>- 1</b>                          | test_user_OT (9 044 578 Rp) → 🗡 Favorites 1 🛒 Cart 0                                                                                                    |
|----------------------------------------------------------------------------------------------------|---------------------------------------|----------------------------------------------------------------------------------------------------|
| or Commerce<br>Shop                                                                                                    | Online demo shop by OT Commerce       | 38 ×                                                                                                    |
| Categories - Brands                                                                                                    | Q Search among 800.000.000 goods from | n China Search                                                                                                    |
| Home / Account / Orders / Order ORD-0000000039 Registration of the order                                                                                                  | Payment                               | My order                                                                                                    |
| Payment for the order ORD-<br>Goods list<br>Amount: 473.4 Rp<br>Payed: 455 Rp<br>To pay: 18 Rp<br>Payments from the account<br>On your account 9044577.55 Rp<br>Pay 18 Rp | -000000039                            | Order information<br>Order Ne ORD-000000039<br>Status: Awaiting additional payment<br>Delivery address:<br>00-928, Poland, Warsaw, 4-6 Chalubinskiejo Street |
| Pay in cash                                                                                                    | Site map<br>© 2011–2018               |                                                                                                    |

Additional payment does not differ from standard payment. Order status will be changed to "Paid" when an order was fully paid.

| 🐱 o Home How | v to order       |                                                                                                    |         |                              | \$ - 1 test_us         | er_OT (9 04    | 4 560 Rp) 👻     | ★ Favorite            | es 1 🛄 | Cart 0 |
|--------------|------------------|----------------------------------------------------------------------------------------------------|---------|------------------------------|------------------------|----------------|-----------------|-----------------------|--------|--------|
| Categories - | Brands           | Q Search among 800.000.000 goods from China                                                                                    |         |                              |                        |                |                 |                       | Search |        |
| Home >       | Account          |                                                                                                    |         |                              |                        |                |                 |                       |        |        |
| Gene         | eral information | General info                                                                                                    | ormati  | on                           |                        |                |                 |                       |        |        |
| Orde         | rs               | Иванов Иван Ивано                                                                                                    | вич ог  | n vour account:              | Awaiting payment:      |                | _               |                       |        |        |
| Acco         | unt              | Account number: 656447                                                                                                    | 9       | 044 560 Rp                   | 21 636 164             | Rp             | Depos           | sit funds             |        |        |
| Profi        | le               | Recipient information                                                                                                    |         |                              |                        |                |                 |                       |        |        |
| Supp         | oort service     | Delivery address:         00-928, Poland, Warsaw, 4-6 Chalubinskiejo Street           Recipient:         Petr Petrov Petrovich |         |                              |                        |                |                 |                       |        |        |
|              |                  | Change the recipient<br>Orders Cancelle<br>Number/Date<br>ORD-000000039<br>2018-04-13 16:32.04<br>Statuses of goods            | d Close | ed<br>Price<br>473 Rp / 0 Rp | Total amount<br>473 Rp | Paid<br>473 Rp | Balance<br>0 Rp | <b>Status</b><br>Paid |        |        |
|              |                  |                                                                                                    |         |                              |                        |                |                 |                       |        |        |
|              |                  |                                                                                                    | Site m  | пар                          |                        |                |                 |                       |        |        |

Checkout process is completed.